## **1. REGISTER BY CREATING YOUR PERSONAL ACCOUNT**

|                                                  |                                                    | Registrat                           | tion – 17arc              |                      |                        |                   |
|--------------------------------------------------|----------------------------------------------------|-------------------------------------|---------------------------|----------------------|------------------------|-------------------|
| Main Welcome - Important dates -<br>Registration | Topics Templates Program                           | <ul> <li>Sponsors&amp; E</li> </ul> | Exhibition • Registration | Bulletin ATC Contact | Us Hotels Submit Paper | Account page      |
| Regis                                            | ter now                                            | Ľ                                   | og in                     | Invoice for Pay      | ment (via Bank)        |                   |
|                                                  | Early Bird<br>(Before 1 March,<br>Pefore 15 March) | 2 <del>023)</del>                   | Regu<br>(Before 10 A      | ılar<br>ıpril, 2023) | Onsi<br>(14-17 Aug     | ite<br>ust, 2023) |
|                                                  | Cost by KZT<br>(Tenge)                             | Cost by<br>USD                      | Cost by KZT<br>(Tenge)    | Cost by<br>USD       | Cost by KZT<br>(Tenge) | Cost by<br>USD    |
| ISSMGE Member                                    | 220 000 KZT                                        | 450 \$                              | 240 000 KZT               | 500 \$               | 260 000 KZT            | 550\$             |
| Non-ISSMGE Member                                | 240 000 KZT                                        | 500\$                               | 260 000 KZT               | 550 \$               | 300 000 KZT            | 600\$             |
| Student*                                         | 95 000 KZT                                         | 200\$                               | 120 000 KZT               | 250 \$               | 150 000 KZT            | 300\$             |
| Accompanying Person                              | 72 000 KZT                                         | 150\$                               | 95 000 KZT                | 200 \$               | 120 000 KZT            | 250\$             |
| Gala Dinner                                      | 50 000 KZT                                         | 100\$                               | 50 000 KZT                | 100 \$               | 72 000 KZT             | 150\$             |
|                                                  | You can pay registratio                            | n fees for th                       | e 17ARC with Visa, M      | lasterCard cards.    |                        |                   |

## 2. ENTER YOUR PERSONAL DATA ( USERNAME, EMAIL, VERIFY THE CAPTCHA)

| Username<br>Assem A<br>Email<br>aldungarova_asema@m;<br>Captcha Antibot *<br>3 8 2 5 2<br>38252<br>Registration confirmation will be emailed to<br>you. |
|----------------------------------------------------------------------------------------------------|
| Log in   Lost your password?<br>← Go to 17arc                                                                                                    |

# **3. CHECK YOUR EMAIL ADDRESS THAT YOU GAVE WHEN YOU REGISTERED (You should receive an email from 17ARC)**

| • site 17arc                                                                                                    | [17arc] Login Details Username: Assem A To set your password, visit the following address: https://1 👂 9.23     |
|----------------------------------------------------------------------------------------------------|----------------------------------------------------------------------------------------------------|
| Вчера                                                                                                    |                                                                                                    |
|                                                                                                    |                                                                                                    |
| 1 Mil                                                                                                    | The second second second second second second second second second second second second second second second se |
|                                                                                                    |                                                                                                    |
|                                                                                                    |                                                                                                    |
|                                                                                                    |                                                                                                    |
| 1 M M                                                                                                    |                                                                                                    |
| and the second second s | term and the second second second second second second second second second second second second second second  |
|                                                                                                    | the second second second second second second second second second second second second second second second se |
| Sectore at                                                                                                    | the second second second second second second second second second second second second second second second se |
|                                                                                                    |                                                                                                    |
| 100                                                                                                    | The second second second second second second second second second second second second second second second se |

## 4. TO CREATE A PASSWORD, FOLLOW THE FIRST LINK

| [17arc] Login Details                                                                                                    | 👂 Учётные записи 🔻       |
|----------------------------------------------------------------------------------------------------|--------------------------|
| • site 17arc Сегодня, 9:23<br>Кому: вам                                                                                                    |                          |
| ркомт Перевод: Английский 🗸 🚓 Русский 🗸                                                                                                    | Перевести ×              |
| Username: Assem A<br>To set your password, visit the following address:<br>https://17arc.org/wp-login.php?action=rp&key=VzNcypIM0shKIDCgiguR&login=Assem%20A<br>https://17arc.org/wp-login.php |                          |
| 🚓 Ответить 🗢 Переслать                                                                                                    | ⊖ Отписаться от рассылки |
| • Прочитать письмо                                                                                                    |                          |

## 5. ENTER YOUR NEW PASSWORD OR GENERATE ONE

| Enter your new password below or generate one.                                                                                                    |  |
|----------------------------------------------------------------------------------------------------|--|
| New password         Monday       *1337       ♥       ♥         Medium         Hint: The password should be at least twelve characters long. To make it stronger, use upper and lower case letters, numbers, and symbols like ! " ? \$ % ^ & ).       Generate Password |  |
| Log in   Register<br>← Go to 17arc<br>☞ English (United States) ❤ Change                                                                                                    |  |

### 6. LOG IN TO YOUR PERSONAL ACCOUNT

| Your password has been reset. Log in |  |
|--------------------------------------|--|
| ← Go to 17arc                        |  |
| English (United States) ✓ Change     |  |
|                                      |  |
|                                      |  |
|                                      |  |

### 7. ENTER YOUR USERNAME AND PASSWORD

| Username or Email Address               |
|-----------------------------------------|
| Assem A                                 |
| Password                                |
| ••••••••••••••••••••••••••••••••••••••• |
| Remember Me      Log In                 |
| Register   Lost your password?          |
| ← Go to 17arc                           |
| English (United States) ∨ Change        |

# 8. ENTER YOUR PERSONAL INFORMATION (AFFILIATION, OCCUPATION, COUNTRY) AND THEN SELECT PAYMENT

|                         |                                                                                                    | Account                                                                                                    |              |                      |
|-------------------------|----------------------------------------------------------------------------------------------------|----------------------------------------------------------------------------------------------------|--------------|----------------------|
| User name:              | Assem A                                                                                                    | nam folder for the e-mail from                                                                                                    | the 1        | 7APC Ora Committee   |
| EDIT USER               | se check your s                                                                                                    |                                                                                                    | i die i      |                      |
|                         | title*                                                                                                    | First name*                                                                                                    |              | Surname/Last name*   |
| MY ABSTRACT/PAPER       | Prof. 🗸                                                                                                    | Assem                                                                                                    |              | Abisheva             |
| ADD NEW PAPER           |                                                                                                    |                                                                                                    |              |                      |
| PAYMENT                 | Affiliation/Institution*                                                                                                    |                                                                                                    |              |                      |
| ОБЛАТА ДЛЯ РЕЗИДЕНТОВ   | L.N. Gumilyov Eurasia                                                                                                    | n National University                                                                                                    |              |                      |
| КАЗАХСТАНА              | Occupation*                                                                                                    |                                                                                                    | Country*     |                      |
| INVOICE FOR PAYMENT VIA | PhD Student                                                                                                    |                                                                                                    | Kazakh       | stan                 |
| BANK                    | Email*                                                                                                    |                                                                                                    | ORCID IE     |                      |
| MY ORDER                | aldungarova_asema@                                                                                                    | mail.ru                                                                                                    | https://     | /orcid.org/          |
|                         | membership<br>TC101 - Laboratory S<br>TC102 - Ground Prop<br>TC103 - Numerical N<br>TC104 - Physical Moo<br>TC105 - Geo-Mechar<br>TC106 - Unsaturated<br>TC107 - Tropical Resi<br>TC201 - Geotechnica<br>TC202 - Transportatio<br>TC203 - Earthquake G<br>TC204 - Undergroun<br>TC205 - Safety and S<br>TC206 - Interactive G<br>TC207 - Soil-Structur<br>TC208 - Slope Stabili<br>TC209 - Offshore Ge<br>TC210 - Embankmen<br>TC211 - Ground Impo | tress Strain Strength Testing of Geomaterials<br>verty Characterization from In-Situ Tests<br>lethods<br>Jelling in Geotechnics<br>ics from Micro to Macro<br>Soils<br>dual Soils<br>I Aspects of Dykes and Levees and Shore Protection<br>on Geotechnics<br>Seotechnical Engineering and Associated Problem<br>d Construction in Soft Ground<br>enviceability in Geotechnical Design<br>eotechnical Design<br>e Interaction and Retaining Walls<br>ty in Engineering Practice<br>otechnics<br>to Dams<br>rovement | https://orci | d arg/noon-soon-soon |

### 9. SELECT THE CATEGORIES OF YOUR CHOICE INTO THE CART

### YOU CAN ADD OR REMOVE THE QUANTITY IN THE CART

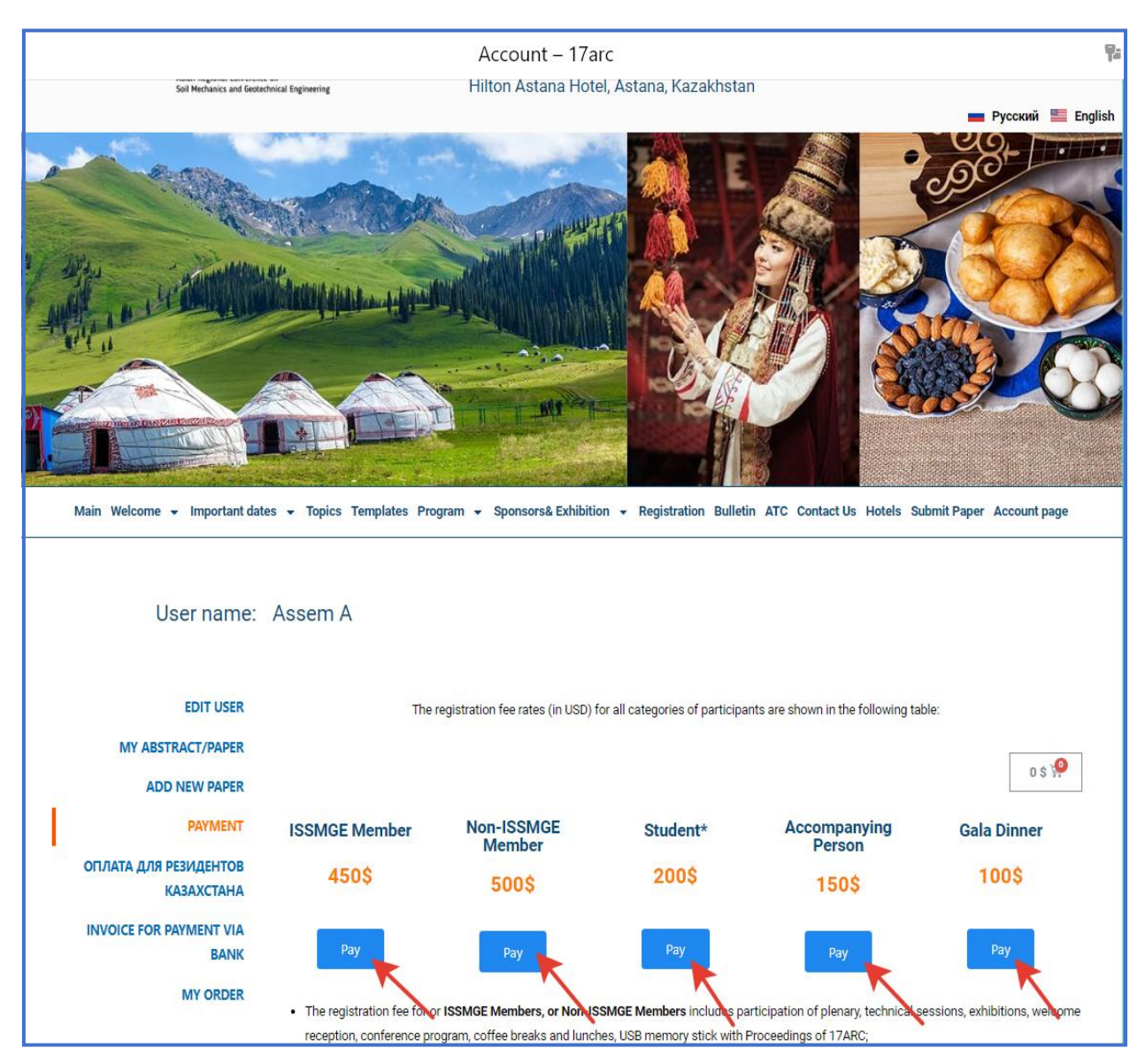

### **10. CLICK "VIEW CART"**

In the cart, for example, you can see "ISSMGE Member" (2 person), "Student" (1 person), "Accompanying person" (2 person), and "Gala Dinner" (2 person). Total = 1 600 USD.

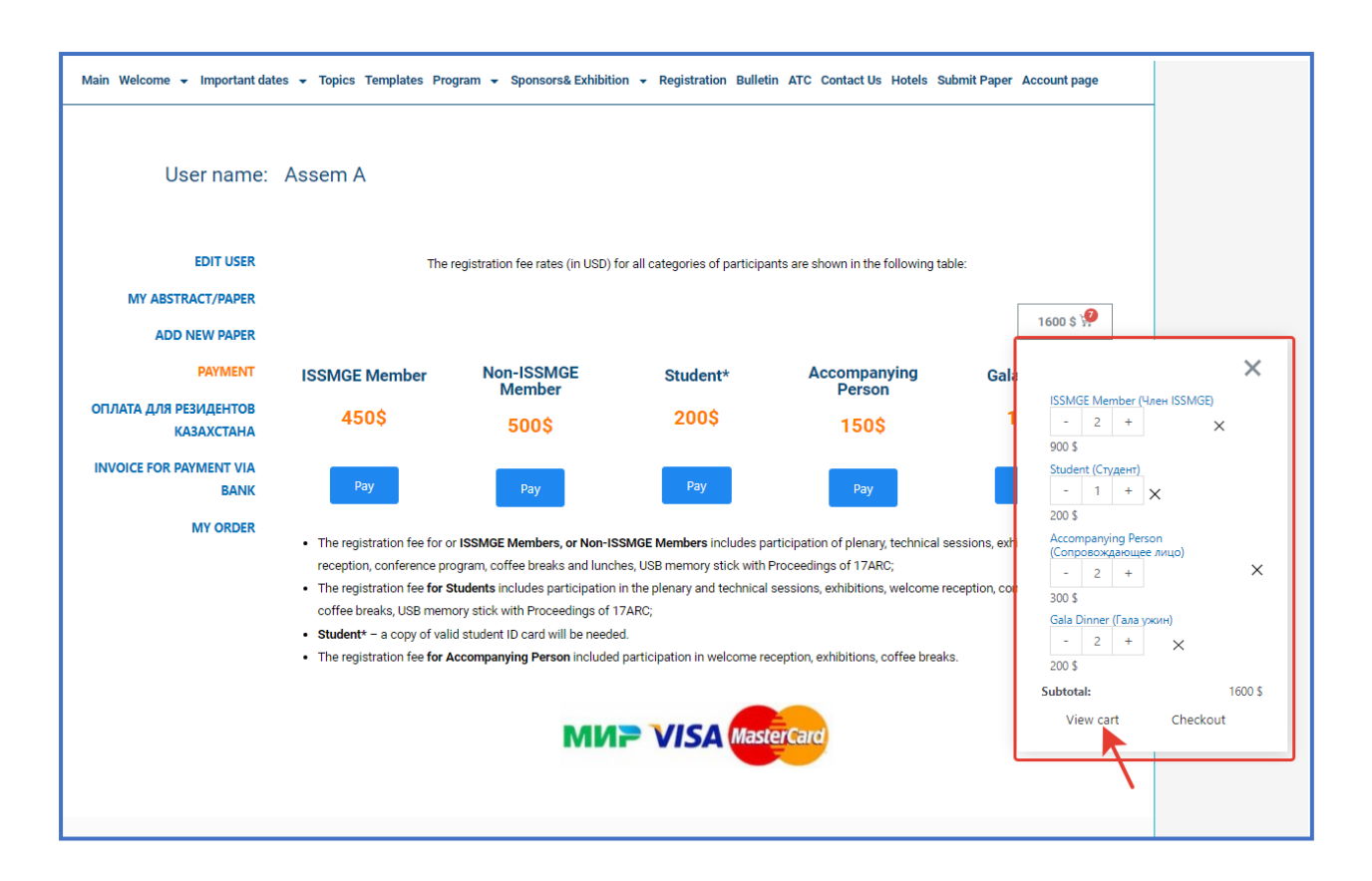

### 11. CHECK YOUR SELECTED CATEGORIES, NEXT CLICK TO "PROCEED TO CHECKOUT"

| Main We | lcome ▼ Important dates ▼ Topics Templates Prog | ram 👻 Spo | nsors& Exhibition 👻 R | egistration Bulletin | n ATC Contact Us Hotels Submit Paper Account page        |
|---------|-------------------------------------------------|-----------|-----------------------|----------------------|----------------------------------------------------------|
|         | Product                                         | Price     | Quantity              | Subtotal             | Cart totals                                              |
|         | ISSMGE Member (Член ISSMGE)                     | 450 \$    | - 2 +                 | 900 \$               | Subtotal         1600 \$           Total         1600 \$ |
|         | Student (Студент)                               | 200 \$    | - 1 +                 | 200 \$               | Have a coupon?                                           |
| -4      | Accompanying Person (Сопровождающее лицо)       | 150 \$    | - 2 +                 | 300 \$               | Proceed to checkout                                      |
|         | Gala Dinner (Гала ужин)                         | 100 \$    | - 2 +                 | 200 \$               |                                                          |
|         |                                                 |           |                       |                      |                                                          |

#### 12. READ THE TERMS AND CONDITIONS OF THE WEBSITE AND PLACE YOUR ORDER

| Have a coupon? Click here to enter        | r your code      |                                               |          |
|-------------------------------------------|------------------|-----------------------------------------------|----------|
| Billing details                           |                  | Your order                                    |          |
| First name *                              | Last name *      | Product                                       | Subtotal |
|                                           |                  | ISSMGE Member (Член ISSMGE) × 2               | 900 \$   |
| dditional information                     |                  | Student (Студент) × 1                         | 200 \$   |
| Order notes (optional)                    |                  | Accompanying Person (Сопровождающее лицо) × 2 | 300 \$   |
| Notes about your order, e.g. special note | es for delivery. | Gala Dinner (Гала ужин) × 2                   | 200 \$   |
|                                           |                  | Subtotal                                      | 1600\$   |
|                                           |                  | Total                                         | 1600\$   |
|                                           |                  | PayBox DECX                                   |          |
|                                           |                  | online payment                                |          |
|                                           |                  | online payment                                | ns       |

#### **13. ENTER YOUR CARD DATA**

NOTE: a. Payment can only be made if your card is a Mastercard, Visa or Mir.

- b. Contact your bank and let them know about the planned online payment
- c. When you enter the data of a cell phone, you should get a code, which should be specified in a special window, the required code, within 1 minute when making a payment.

\*Sorry for the inconvenience, but this is rule of the security of the online payment system.

| "Kazakhstan<br>Geotechnical Society" PA | VISA 🌓 МИ                                                                                                    |
|-----------------------------------------|----------------------------------------------------------------------------------------------------|
|                                         | Card number 1111 11111 111111                                                                                                    |
| Order payment №4215                     | MM YY CVC<br>11 / 11                                                                                                    |
| Payment method                          |                                                                                                    |
| Bank card                               |                                                                                                    |
|                                         | Phone number                                                                                                    |
|                                         | +7 777 222 2222                                                                                                    |
|                                         |                                                                                                    |
|                                         | aldungarova_asema@mail.ru                                                                                                    |
|                                         | aldungarova_asema@mail.ru                                                                                                    |
|                                         | aldungarova_asema@mail.ru                                                                                                    |
|                                         | aldungarova_asema@mail.ru                                                                                                    |
|                                         | aldungarova_asema@mail.ru                                                                                                    |
|                                         | aldungarova_asema@mail.ru<br>By continuing to pay, you agree to to the collection and processing of personal do                                                              |
|                                         | aldungarova_asema@mail.ru<br>By continuing to pay, you agree to to the collection and processing of personal de<br>Card discount Delivery Commission<br>                     |
|                                         | aldungarova_asema@mail.ru  By continuing to pay, you agree to to the collection and processing of personal de  Card discount Delivery Commission 0,00 USD  Pary 1,600,00 USD |